|   | <                                                    | INSTRUKCJA UŻYTKOWNIKA |            |          |  |  |  |  |
|---|------------------------------------------------------|------------------------|------------|----------|--|--|--|--|
| E | Mechanizm wymiany danych oraz rozliczeń apteka – NFZ |                        |            |          |  |  |  |  |
|   | ISO 9001:2008                                        | Dokument: 2012.01.16   | Wydanie: 1 | Waga: 90 |  |  |  |  |

# MECHANIZM WYMIANY DANYCH ORAZ ROZLICZEŃ APTEKA – NFZ

#### Stan na dzień 16.01.2012

Najnowszej wersji tej instrukcji szukaj pod adresem: http://www.kamsoft.pl/prod/aow/ustawa 2012.htm

### I. Wstęp.

Od 1 stycznia 2012 roku dużej zmianie uległ mechanizm rozliczeń pomiędzy apteką i NFZ. Podstawową przyczyną było wejście w życie nowej ustawy o refundacji leków (Dziennik Ustaw 2011.122.696 z 13 czerwca 2011). W przypadku systemu informatycznego AOW konieczne stało się przygotowanie całkowicie nowego rozwiązania związanego z rozliczaniem apteki z NFZ. W całości, całkowicie od nowa, została napisana część funkcjonalności odpowiedzialna za rozliczenia z NFZ. Nowa jest zarówno część techniczna odpowiedzialna za generowanie i odczytywanie plików xml, jak i postać funkcjonalna widoczna dla użytkownika. Funkcje związane z rozliczaniem refundacji z lat poprzednich (do roku 2011 włącznie) zostały zachowane w jednym miejscu menu systemu tak, aby można było przeprowadzać operacje dla lat ubiegłych (np. ewentualne korekty). Wszystkie główne funkcje związane z rozliczeniami z NFZ dotyczą już okresów rozliczeniowych począwszy od roku 2012. Wersja systemu AOW zawierająca opisywaną funkcjonalność jest konieczna do poprawnego rozliczania apteki od roku 2012.

Poza podstawowym aktem prawnym, jakim jest nowa ustawa refundacyjna, zmiany w systemie AOW związane z rozliczeniami z NFZ uwzględniają rozporządzenia wykonawcze do ustawy:

- rozporządzenie Ministra Zdrowia z dnia 8.12.2011 w sprawie umów Apteka – NFZ (Dz.U. nr 271.1606 z 16.12.2011),

- rozporządzenie Ministra Zdrowia z dnia 23.12.2011 w sprawie recept lekarskich (Dz.U. nr 294.1739 z 30.12.2011),

- rozporządzenie Ministra Zdrowia z dnia 23.12.2011 w sprawie informacji gromadzonych przez apteki oraz informacji przekazywanych NFZ (Dz.U. nr 294.1742 z 30.12.2011),

#### oraz

 - komunikat DGL NFZ z 10.01.2012 w sprawie przedstawienia aptekom i producentom oprogramowania aptecznych systemów informatycznych opisu wymiany komunikatów elektronicznych pomiędzy NFZ a aptekami/punktami aptecznymi, które zawarły z NFZ umowę na realizację recept

| Mechanizm wymiany danych oraz | Wykonał: | Sprawdził: | Zatwierdził: | Strong 1 7 16  |
|-------------------------------|----------|------------|--------------|----------------|
| rozliczeń apteka – NFZ        |          |            |              | 301011a 1 2 10 |

| 2 |                                                      | INSTRU               | JKCJA UŻYTKOWNIKA |          |  |  |
|---|------------------------------------------------------|----------------------|-------------------|----------|--|--|
|   | Mechanizm wymiany danych oraz rozliczeń apteka – NFZ |                      |                   |          |  |  |
|   | ISO 9001:2008                                        | Dokument: 2012.01.16 | Wydanie: 1        | Waga: 90 |  |  |

## II. Opis funkcjonalny systemu.

W celu realizacji świadczeń, o których mowa w art. 1 ust. 2 pkt 14,17,18 ustawy o świadczeniach, podmiot prowadzący aptekę zawiera umowę na realizację recept z Narodowym Funduszem Zdrowia na wydawanie refundowanego leku, środka spożywczego specjalnego przeznaczenia żywieniowego oraz wyrobu medycznego na receptę. Umowa zawiera m.in.: imię i nazwisko kierownika apteki, adres apteki, zobowiązanie do stosowania limitów, cen oraz odpłatności i dopłat pacjenta w wysokości określonej w obwieszczeniu, kary umowne oraz warunki wypowiedzenia umowy lub jej rozwiązania.

W celu poprawnego wygenerowania zestawienia refundacyjnego (z właściwymi informacjami, które mają być zawarte w pliku xml) należy w programie aptecznym w module APW22 Kartoteki → menu "Kartoteki" → "Refundatorzy", na karcie refundatora w zakładce [Ctrl+1] Ogólne uzupełnić nr umowy oraz zaznaczyć opcję "Umowa z NFZ na realizację recept".

|                          |                                     | 1+3j Inne    |                  |        |   |   |
|--------------------------|-------------------------------------|--------------|------------------|--------|---|---|
| Nazwa:                   | Śląski Oddział Wo                   | jewódzki NFZ |                  |        |   |   |
| Ulica:                   | Kossutha                            |              | Nr domu/lokalu:  | 13     | 1 |   |
| Miasto:                  | Katowice                            |              | Kod pocztowy:    | 40-884 |   |   |
| Telefon:                 |                                     |              |                  |        |   |   |
| NIP:                     |                                     |              | Konto FK:        |        |   |   |
| Oddział NFZ:             | 12 - Śląski                         |              |                  |        |   | ÷ |
| Identyfikator w NFZ:     |                                     |              |                  |        |   |   |
| Nr umowy na recepty:     | Umowa z NFZ na realizację recept: √ |              |                  |        |   |   |
| Umowa na środ. pom.:     | 12 - Śląski                         |              |                  |        |   | ÷ |
| Nr umowy środ. pom.:     |                                     |              | Miejsce wydania: |        |   |   |
| E-mail 1 (rachunek):     |                                     |              |                  |        |   |   |
| E-mail 2 (specyfikacja): |                                     |              |                  |        |   |   |
| Tekst stały:             |                                     |              |                  |        |   |   |
|                          |                                     |              |                  |        |   |   |
|                          |                                     |              |                  |        |   | - |
|                          |                                     |              |                  |        |   |   |

Rysunek 1. Edycja karty refundatora

W przypadku zaznaczenia opcji *Umowa z NFZ na realizację recept* i nieuzupełnieniu pola *Nr umowy na recepty,* po wybraniu przycisku **[F2] Zapisz** program wyświetli komunikat przedstawiony na rysunku 2.

| Pytanie     |                                                     | X                           |
|-------------|-----------------------------------------------------|-----------------------------|
| 8           | Nie wpisano numeru umowy na<br>Czy chcesz uzupełnić | realizację recept.<br>dane? |
| <u>T</u> ak | Nie                                                 |                             |

Rysunek 2. OKNO KOMUNIKATU

Należy jednak pamiętać, że numer umowy na recepty powinien być uzupełniony, ponieważ jest niezbędny do otrzymania refundacji.

Istotnym polem na karcie refundatora, które również powinno być uzupełnione jest "Identyfikator w NFZ".

Dodatkowo na zakładce "Ustawienia" (rys. 3), istnieje możliwość ustawienia kompresji pliku danych dla NFZ.

| Mechanizm wymiany danych oraz | Wykonał: | Sprawdził: | Zatwierdził: | Stropp 2 7 16  |
|-------------------------------|----------|------------|--------------|----------------|
| rozliczeń apteka – NFZ        |          |            |              | 5010118 2 2 10 |

|   |                                                      | INSTRU               | JKCJA UŻYTKOWNIKA |  |          |        |
|---|------------------------------------------------------|----------------------|-------------------|--|----------|--------|
|   | Mechanizm wymiany danych oraz rozliczeń apteka – NFZ |                      |                   |  |          | KS-AOW |
| • | ISO 9001:2008                                        | Dokument: 2012.01.16 | Wydanie: 1        |  | Waga: 90 |        |
| - |                                                      |                      |                   |  |          |        |

|                | [Ctrl+2] Ustawienia                                                                            | [Ctrl   2] Nacháwki                                                                                                    |                                                                                                   |                    |    |
|----------------|------------------------------------------------------------------------------------------------|----------------------------------------------------------------------------------------------------|---------------------------------------------------------------------------------------------------|--------------------|----|
| [Cur+1] Ogoine | [currej ostamenta                                                                              |                                                                                                    |                                                                                                   |                    |    |
| Druk           | Numer obowiązują<br>Drukowanie zała<br>Drukowar<br>owanie numeru konta<br>kowanie numeru konta | cego wzoru rachunku refun<br>(czników do rachunku refun<br>Drukowanie kolumny tax<br>iie wniosku dla Śląskiego od<br>na wniosku dla Śląskiego od<br>Potwierdzanie każdej strom<br>anteki na zestwienu refu | dacyjnego:<br>dacyjnego:<br>ta laborum:<br>działu NFZ:<br>działu NFZ:<br>y wydruku:<br>pdacyjnym: | 4 (po 2004-10-01)  |    |
| Did            | towarile numeru konta                                                                          | apten na zestawieniu rerui                                                                                                    | iddcyjnym.                                                                                        | NIE                |    |
| Dru            | kowanie danych refun                                                                           | datora na zestawieniu refur                                                                                                    | ndacyjnym:                                                                                        |                    |    |
|                | _                                                                                              | Format pliku danyo                                                                                                    | ch dla NFZ:                                                                                       | XML                |    |
|                |                                                                                                | Kompresja pliku danyo                                                                                                    | ch dla NFZ:                                                                                       |                    |    |
| Typ wz         | oru zestawienia refuno<br>Podzia                                                               | lacyjnego zapisywanego na<br>ał rachunku refundacyjnego                                                                                                    | dyskietkę:<br>na strony:                                                                          | Pierwszy (KAMSOFT) |    |
|                | Szyfrui zesta                                                                                  | vienia wniosków na środki n                                                                                                    | omocnicze:                                                                                        |                    |    |
|                | 52,                                                                                            | Dedasi sefundawan                                                                                                    |                                                                                                   | Develo             | 13 |
|                |                                                                                                | Rouzaj rejundowan                                                                                                    | yon recept:                                                                                       | Dowoine            | 15 |
|                |                                                                                                |                                                                                                    |                                                                                                   |                    |    |
| [E2] Zapisz    | [EE] Toket et                                                                                  | ice] Apului                                                                                                    |                                                                                                   |                    | _  |

Rysunek 3. KARTA REFUNDATORA - USTAWIENIA

#### 1. Wygenerowanie zestawienia refundacyjnego do NFZ

W celu wygenerowania zestawienia refundacyjnego należy w module **APW21 Zestawienia** wybrać z menu **Refundacje** opcję **Zestawienie refundacyjne**. Można również skorzystać z przycisku dostępnego w głównym oknie modułu APW21-Zestawienia – **[Ctrl+1] Zestawienie refundacyjne**.

| rogram Zakuj                | oy Sprzedaż             | Rejestry Z        | yski | Refundacje Inne FK Pomoc                                                                                                    |        |
|-----------------------------|-------------------------|-------------------|------|----------------------------------------------------------------------------------------------------|--------|
| 1 N5Z                       | 2                       | 3                 | 4    | Zestawienia refundacyjne                                                                                                    | Ctrl+1 |
| Zestawienie<br>refundacyjne | Zest. zbiorów<br>recept | Zysk<br>całkowity | R    | Zbiorcza ewidencja recept<br>Środki pomocnicze<br>Rachunek z wydrukiem codziennym<br>Zestawienie dziennych zbiorów recept<br>Rozszerzona ewidencia recent | Ctrl+6 |
|                             |                         |                   |      | Rozliczenia z NFZ do końca 2011<br>Inne                                                                                                    | )<br>) |

Rysunek 4. APW21 ZESTAWIENIA – ZESTAWIENIA REFUNDACYJNE

Po wybraniu powyższej opcji wyświetli się okno przedstawione na poniższym rysunku.

| Mechanizm wymiany danych oraz | Wykonał: | Sprawdził: | Zatwierdził: | Stropp 2 7 16 |
|-------------------------------|----------|------------|--------------|---------------|
| rozliczeń apteka – NFZ        |          |            |              | 50018 5 2 10  |

|   |               | INSTRU                                               | JKCJA UŻYTKOWNIKA |          |  |  |  |
|---|---------------|------------------------------------------------------|-------------------|----------|--|--|--|
|   |               | Mechanizm wymiany danych oraz rozliczeń apteka – NFZ |                   |          |  |  |  |
| - | ISO 9001:2008 | Dokument: 2012.01.16                                 | Wydanie: 1        | Waga: 90 |  |  |  |
| - |               |                                                      |                   |          |  |  |  |

| 5 ( | KS-AOW 2012 - Zestawien | ia] - Zestawienia refundacyjr | ie                      |                         |                     |
|-----|-------------------------|-------------------------------|-------------------------|-------------------------|---------------------|
|     | F2 Utwórz raport        | F4 Edycja                     | F5 Zatwierdź            | F8 Usuń                 |                     |
|     |                         |                               |                         | Zestawienia rel         | fundacyjne          |
|     | *                       |                               | Brak ze                 | stawień i               | refundacyjnych<br>, |
|     |                         | 4                             | +                       | +                       |                     |
|     | Esc Wyjście             | F3 Podgląd                    | F6 Komunikat<br>zwrotny | F12 Uzgodniono<br>z NFZ | Refundacje          |

Rysunek 5. ZESTAWIENIA REFUNDACYJNE

W celu wygenerowania raportu należy wybrać funkcję **[F2] Utwórz raport**. Po wybraniu funkcji na ekranie wyświetli się okno **"Wybór okresu zestawienia refundacyjnego"**.

| Okres zestawien                 | a                                    |                                |            |
|---------------------------------|--------------------------------------|--------------------------------|------------|
| Refundator:<br>Początek okresu: | 1 - Śląski Oddział Woj<br>2012.01.01 | jewódzki NFZ<br>Koniec okresu: | 2012.01.15 |
|                                 |                                      |                                |            |

Rysunek 6. Wybór okresu zestawienia refundacyjnego

W powyższym oknie należy określić okres refundacyjny za pomocą przycisku **[F4] Wybór okresu** lub wpisać ręcznie daty początku i końca okresu. Dodatkowo za pomocą opcji **[F6] Wybór refund.** możemy zmienić refundatora, dla którego utworzony zostanie raport. Po zatwierdzeniu przyciskiem **[Ent] Ok**, utworzony zostanie raport ze statusem **"Bufor"** (rys. 7).

| Mechanizm wymiany danych oraz | Wykonał: | Sprawdził: | Zatwierdził: | Stropp 1 z 16 |
|-------------------------------|----------|------------|--------------|---------------|
| rozliczeń apteka – NFZ        |          |            |              | 500018 4 2 10 |

|             |                |                              |                            |                 |                   | INSTR                 | UKCJA UŻYTKOWNI             | <b>(</b> A           |              |                  |             |        |
|-------------|----------------|------------------------------|----------------------------|-----------------|-------------------|-----------------------|-----------------------------|----------------------|--------------|------------------|-------------|--------|
|             |                | 0001.200                     | 2 0/                       | Me              | :chanizm          | wymiany               | y danych oraz rozlic        | <u>eń apteka – ľ</u> | NFZ          | W/ag             | a: 00       | KS-AO  |
| (S-AO\      | W 2012 - Ze    | estawienia] - Zest           | awienia refundacyjr        | e               |                   |                       |                             |                      |              | 1.025            |             |        |
| F2          | 2 Utwórz i     | raport F4                    | Edycja                     | F5 Za           | twierdź           | F8 Us                 | suń                         |                      |              |                  |             |        |
|             | -              |                              | <b>\</b>                   |                 | /                 |                       |                             |                      |              |                  |             |        |
|             |                |                              |                            |                 |                   |                       | Zestawienia refundacyjne    |                      |              |                  |             |        |
| Zwr.<br>NFZ | Typ<br>raportu | Numer okresu<br>sprawozdania | Zakres dat<br>sprawozdania | Ilość<br>recept | Wartość<br>recept | Wartość<br>refundacji | Osoba wykonująca zestawieni | e Status             | Wersja Apw21 | Data utworzenia  | Data zatwie | dzenia |
|             | Raport         | 01/2012                      | 01.01 - 01.1               | 5 196           | 7 363.15          | 4 331.00              | ) Kowalski Jan              | Bufor                | 2012.2.0.1   | 2012.01.10 13:58 |             |        |
|             |                |                              |                            |                 |                   |                       |                             |                      |              |                  |             |        |
|             |                |                              |                            |                 |                   |                       |                             |                      |              |                  |             |        |

Rysunek 7. Zestawienie refundacyjne ze statusem "Bufor"

Raport, który znajduje się w buforze ma dodatkowo żółte podświetlenie. Użytkownik chcąc sprawdzić kompletność oraz poprawność wygenerowanego raportu ma możliwość jego poprawy tylko w przypadku, gdy jest on ze statusem **Bufor**. Należy w takim wypadku skorzystać z funkcji **[F4] Edycja.** Po jej wybraniu zostanie wyświetlone okno **"Edycja zestawienia refundacyjnego"** widoczne na rysunku 8.

| REGON a  | pteki: 🐜 🗠 🚥               |                |                  |                  |                   | entyfikator nadav            |                 |       |         |            |                    |               |                       |                           |       |
|----------|----------------------------|----------------|------------------|------------------|-------------------|------------------------------|-----------------|-------|---------|------------|--------------------|---------------|-----------------------|---------------------------|-------|
|          | lania: 2012.01.10          |                |                  |                  |                   |                              |                 |       |         |            |                    |               |                       |                           |       |
|          | kres: 01/2012 (2           | 012.01.01      | - 2012.01        |                  |                   |                              |                 |       |         |            |                    |               |                       |                           |       |
| a wykoni | ijąca: Jan Kowals          | ki             |                  |                  |                   |                              |                 |       |         |            |                    |               |                       |                           |       |
| Nr we    | wn. Data i g<br>cji realiz | odzina<br>acji | Numer<br>klienta | Numer<br>recepty | Pozyc. na<br>rec. | Oddział Upraw-<br>NFZ nienie | Odpłat-<br>ność | Ilość | Wartość | Refundacja | Opłata<br>pacjenta | Kod leku      | Cena zakupu<br>brutto | Cena detaliczna<br>brutto | a Dat |
| 3        | 2012.01.0                  | 2 09:42        | 0010             | 0014             | 1                 | 12 X                         | 50%             | 1     | 7.39    | 3.69       | 3.70               | 5909990072316 | 6.04                  | 7.39                      | 201   |
| 4        | 2012.01.02                 | 2 11:01        | 0023             | 0033             | 1                 | 12 X                         | R               | 1     | 12.04   | 4.68       | 7.36               | 5909990015054 | 9.23                  | 12.04                     | I 201 |
|          | 2012.01.02                 | 2 11:01        | 0023             | 0033             | 2                 | 12 X                         | 30%             | 1     | 4.42    | 2.49       | 1.93               | 5909990110216 | 3.45                  | 4.42                      | 2 201 |
| 5        | 2012.01.02                 | 2 11:09        | 0024             | 0035             | 1                 | 12 X                         | 30%             | 1     | 4.42    | 2.49       | 1.93               | 5909990110216 | 3.45                  | 4.42                      | 201   |
| 6        | 2012.01.02                 | 2 11:10        | 0024             | 0036             | 1                 | 12 X                         | 30%             | 1     | 8.21    | 5.75       | 2.46               | 5909990734993 | 7.11                  | 8.21                      | 201   |
| 7        | 2012.01.02                 | 2 11:11        | 0024             | 0037             | 1                 | 12 X                         | 30%             | 1     | 22.15   | 14.64      | 7.51               | 5909990787609 | 19.56                 | 22.15                     | 5 201 |
|          | 2012.01.02                 | 2 11:11        | 0024             | 0037             | 2                 | 12 X                         | 50%             | 1     | 14.69   | 7.34       | 7.35               | 5909990412112 | 11.30                 | 14.69                     | 201   |
| 8        | 2012.01.02                 | 2 11:22        | 0025             | 0038             | 1                 | 12 X                         | 50%             | 1     | 21.08   | 7.93       | 13.15              | 5909990894826 | 18.07                 | 21.08                     | 3 20: |
| 9        | 2012.01.02                 | 2 11:34        | 0026             | 0040             | 1                 | 12 X                         | 30%             | 1     | 23.81   | 14.64      | 9.17               | 5909990077939 | 17.25                 | 23.81                     | 20    |
|          | 2012.01.02                 | 2 11:34        | 0026             | 0040             | 2                 | 12 X                         | R               | 1     | 21.12   | 8.73       | 12.39              | 5909990047987 | 16.97                 | 21.12                     | 2 20  |
| 10       | 2012.01.02                 | 2 11:55        | 0031             | 0047             | 1                 | 12 X                         | 50%             | 1     | 7.42    | 3.69       | 3.73               | 5909990958719 | 6.26                  | 7.42                      | 2 20  |
| 11       | 2012.01.02                 | 2 12:23        | 0036             | 0056             | 1                 | 12 X                         | 50%             | 2     | 14.78   | 7.38       | 7.40               | 5909990072316 | 6.04                  | 7.39                      | 20    |
| 12       | 2012.01.02                 | 2 12:28        | 0037             | 0059             | 1                 | 12 X                         | 50%             | 1     | 26.20   | 13.10      | 13.10              | 5909990045532 | 21.14                 | 26.20                     | ) 20  |
| 13       | 2012.01.02                 | 2 12:45        | 0038             | 0063             | 1                 | 12 X                         | 50%             | 1     | 28.73   | 12.56      | 16.17              | 5909990840113 | 23.79                 | 28.73                     | 3 20  |
| 14       | 2012.01.02                 | 2 13:48        | 0043             | 0070             | 1                 | 12 X                         | 30%             | 1     | 30.80   | 11.90      | 18.90              | 5909990481118 | 27.66                 | 30.80                     | ) 20  |
|          | 2012.01.02                 | 2 13:48        | 0043             | 0070             | 2                 | 12 X                         | R               | 1     | 19.44   | 3.12       | 16.32              | 5909991125615 | 18.67                 | 19.44                     | 20    |
|          | 2012.01.02                 | 2 13:48        | 0043             | 0070             | 3                 | 12 X                         | R               | 1     | 3.60    | 0.40       | 3.20               | 5909990370610 | 2.64                  | 3.60                      | ) 20  |
| 15       | 2012.01.02                 | 2 14:01        | 0046             | 0073             | 1                 | 12 X                         | 50%             | 2     | 30.60   | 12.36      | 18.24              | 5909990980512 | 12.07                 | 15.30                     | ) 20  |
| 16       | 2012.01.02                 | 2 15:15        | 0052             | 0083             | 1                 | 12 X                         | R               | 1     | 158.56  | 155.36     | 3.20               | 5909990820320 | 146.63                | 158.56                    | 5 20  |
| 17       | 2012.01.02                 | 2 15:24        | 0054             | 0085             | 1                 | 12 X                         | 50%             | 1     | 33.75   | 4.68       | 29.07              | 5909990742417 | 35.83                 | 33.75                     | 5 20  |
| 18       | 2012.01.02                 | 2 15:42        | 0058             | 0087             | 1                 | 12 X                         | R               | 1     | 18.39   | 15.19      | 3.20               | 5909990063413 | 14.91                 | 18.39                     | ) 20  |
| 19       | 2012.01.02                 | 2 15:56        | 0061             | 0088             | 1                 | 12 X                         | R               | 1     | 18.39   | 15.19      | 3.20               | 5909990063413 | 14.91                 | 18.39                     | 20    |
| 20       | 2012.01.02                 | 2 16:13        | 0065             | 0092             | 1                 | 12 X                         | 50%             | 2     | 49.32   | 9.36       | 39.96              | 5909990573752 | 28.99                 | 24.66                     | j 20  |
| 21       | 2012.01.02                 | 2 16:30        | 0067             | 0094             | 1                 | 12 X                         | 30%             | 1     | 9.74    | 6.82       | 2.92               | 5909990410729 | 9.87                  | 9.74                      | 1 20  |
|          | 2012.01.02                 | 2 16:30        | 0067             | 0094             | 2                 | 12 X                         | 50%             | 1     | 10.86   | 5.43       | 5.43               | 5909990932122 | 8.25                  | 10.86                     | 5 20  |
|          | 2012.01.02                 | 2 16:30        | 0067             | 0094             |                   | 12 X                         | 50%             | 1     | 10.86   | 5.43       | 5.43               | 5909990932122 | 8.25                  | 10.86                     | 20:   |
|          |                            |                |                  |                  |                   |                              |                 |       |         |            |                    |               |                       |                           |       |

Rysunek 8. Edycja zestawienia refundacyjnego

W przypadku wystąpienia nieprawidłowości w raporcie, zostaną one wyróżnione czerwonym kolorem. Dzięki filtrowi (przycisk **[F9] Filtr**) możliwe jest szybkie zlokalizowanie pozycji zawierających błędy, natomiast za pomocą przycisku **[F5] Ostrzeżenia** można dowiedzieć się więcej na temat sygnalizowanego problemu.

| Mechanizm wymiany danych oraz | Wykonał: | Sprawdził: | Zatwierdził: | Stropp 5 7 16 |
|-------------------------------|----------|------------|--------------|---------------|
| rozliczeń apteka – NFZ        |          |            |              | 50018 5 2 10  |

| R |               | INSTRU               | JKCJA UŻYTKOWNIKA            |          |          |        |
|---|---------------|----------------------|------------------------------|----------|----------|--------|
|   |               | Mechanizm wymiany    | y danych oraz rozliczeń apte | ka – NFZ |          | KS-AOW |
| - | ISO 9001:2008 | Dokument: 2012.01.16 | Wydanie: 1                   |          | Waga: 90 |        |

Podświetlamy pozycję recepty, którą chcemy poprawić, a następnie wybieramy przycisk **[F4] Zmień**. Na ekranie pojawi się okno edycji danych widoczne na rysunku 9.

| UWAGA!!! Zmiany wprowadzone w okn | e "Edycja danych korekty" | (rys. 9) nie mają wpływu na | a historię sprzedaży. |
|-----------------------------------|---------------------------|-----------------------------|-----------------------|
|-----------------------------------|---------------------------|-----------------------------|-----------------------|

|                                 | Przed korektą                  | Po korekcie            |     |
|---------------------------------|--------------------------------|------------------------|-----|
| Usunięcie pozycji z refundacji: |                                | Przekazanie danych     | ×   |
| Nr recepty:                     | Informacje dostępne dla korekt | 0012501011114280026685 |     |
| Kod typu recepty:               |                                | 8 - Rp                 | -   |
| Data wystawienia:               |                                | 2012.01.02             |     |
| Data realizacji od:             |                                | 202                    |     |
| Pro autore/familia:             |                                | Nie                    | +   |
| Komórka regon:                  |                                | 276957155              |     |
| Nr lekarza:                     |                                | 4365194                | ••• |
| Oddział NFZ:                    |                                | 12                     |     |
| Rodzaj numeru ident. pacjenta:  |                                | 5 - PESEL              | -   |
| Nr pacjenta:                    |                                | 50101111428            |     |
| Data i godzina realizacji:      |                                | 2012.01.02             |     |
| Data i godzina wydania leku:    |                                | 🗖 00:00                |     |

Rysunek 9. OKNO EDYCJI DANYCH

Jeżeli chcemy usunąć pozycje z zestawienia refundacyjnego (nie przekazywać ich w zestawieniu refundacyjnym) możemy skorzystać z przycisku **[F8] Usuń**. Po jego wybraniu na danej pozycji, w kolumnie **"U"** pojawi się przy niej ikonka  $\times$  (rys. 10)

|     | EGON apteki         |                              |                  |                  | Id                | entyfikator nadav            |                 |       |         |            |                    |               |                       |                              |
|-----|---------------------|------------------------------|------------------|------------------|-------------------|------------------------------|-----------------|-------|---------|------------|--------------------|---------------|-----------------------|------------------------------|
|     | rawozdania          | : 2012.01.10 13:58           |                  |                  |                   | Kod umo                      |                 |       |         |            |                    |               |                       |                              |
|     |                     | : 01/2012 (2012.01.01        | - 2012.01        | 1.15)            |                   |                              |                 |       |         |            |                    |               |                       |                              |
| oba | wykonująca          | : Jan Kowalski               |                  |                  |                   |                              |                 |       |         |            |                    |               |                       |                              |
| U   | Nr wewn.<br>pozycji | Data i godzina<br>realizacji | Numer<br>klienta | Numer<br>recepty | Pozyc. na<br>rec. | Oddział Upraw-<br>NFZ nienie | Odpłat-<br>ność | Ilość | Wartość | Refundacja | Opłata<br>pacjenta | Kod leku      | Cena zakupu<br>brutto | Cena detaliczna Da<br>brutto |
|     | 3                   | 2012.01.02 09:42             | 0010             | 0014             | 1                 | 12 X                         | 50%             | 1     | 7.39    | 3.69       | 3.70               | 5909990072316 | 6.04                  | 7.39 20                      |
| K - | 4                   | 2012.01.02 11:01             | 0023             | 0033             | 1                 | 12 X                         | R               | 1     | 12.04   | 4.68       | 7.36               | 5909990015054 | 9.23                  | 12.04 20                     |
|     |                     | 2012.01.02 11:01             | 0023             | 0033             | 2                 | 12 X                         | 30%             | 1     | 4.42    | 2.49       | 1.93               | 5909990110216 | 3.45                  | 4.42 2                       |
| 1   | 5                   | 2012.01.02 11:09             | 0024             | 0035             | 1                 | 12 X                         | 30%             | 1     | 4.42    | 2.49       | 1.93               | 5909990110216 | 3.45                  | 4.42 2                       |
| •   | 5                   | 2012.01.02 11:10             | 0024             | 0036             | 1                 | 12 X                         | 30%             | 1     | 8.21    | 5.75       | 2.46               | 5909990734993 | 7.11                  | 8.21 2                       |
| 1   | 7                   | 2012.01.02 11:11             | 0024             | 0037             | 1                 | 12 X                         | 30%             | 1     | 22.15   | 14.64      | 7.51               | 5909990787609 | 19.56                 | 22.15 2                      |
|     |                     | 2012.01.02 11:11             | 0024             | 0037             | 2                 | 12 X                         | 50%             | 1     | 14.69   | 7.34       | 7.35               | 5909990412112 | 11.30                 | 14.69 2                      |
| 1   | 3                   | 2012.01.02 11:22             | 0025             | 0038             | 1                 | 12 X                         | 50%             | 1     | 21.08   | 7.93       | 13.15              | 5909990894826 | 18.07                 | 21.08 2                      |
| •   | 9                   | 2012.01.02 11:34             | 0026             | 0040             | 1                 | 12 X                         | 30%             | 1     | 23.81   | 14.64      | 9.17               | 5909990077939 | 17.25                 | 23.81                        |
|     |                     | 2012.01.02 11:34             | 0026             | 0040             | 2                 | 12 X                         | R               | 1     | 21.12   | 8.73       | 12.39              | 5909990047987 | 16.97                 | 21.12                        |
| 1   | 10                  | 2012.01.02 11:55             | 0031             | 0047             | 1                 | 12 X                         | 50%             | 1     | 7.42    | 3.69       | 3.73               | 5909990958719 | 6.26                  | 7.42                         |
| :   | 11                  | 2012.01.02 12:23             | 0036             | 0056             | 1                 | 12 X                         | 50%             | 2     | 14.78   | 7.38       | 7.40               | 5909990072316 | 6.04                  | 7.39                         |
|     | 12                  | 2012.01.02 12:28             | 0037             | 0059             | 1                 | 12 X                         | 50%             | 1     | 26.20   | 13.10      | 13.10              | 5909990045532 | 21.14                 | 26.20 2                      |
|     | 13                  | 2012.01.02 12:45             | 0038             | 0063             | 1                 | 12 X                         | 50%             | 1     | 28.73   | 12.56      | 16.17              | 5909990840113 | 23.79                 | 28.73                        |
| :   | 14                  | 2012.01.02 13:48             | 0043             | 0070             | 1                 | 12 X                         | 30%             | 1     | 30.80   | 11.90      | 18.90              | 5909990481118 | 27.66                 | 30.80                        |
|     |                     | 2012.01.02 13:48             | 0043             | 0070             | 2                 | 12 X                         | R               | 1     | 19.44   | 3.12       | 16.32              | 5909991125615 | 18.67                 | 19.44                        |
|     |                     | 2012.01.02 13:48             | 0043             | 0070             | 3                 | 12 X                         | R               | 1     | 3.60    | 0.40       | 3.20               | 5909990370610 | 2.64                  | 3.60                         |
|     | 15                  | 2012.01.02 14:01             | 0046             | 0073             | 1                 | 12 X                         | 50%             | 2     | 30.60   | 12.36      | 18.24              | 5909990980512 | 12.07                 | 15.30                        |
|     | 16                  | 2012.01.02 15:15             | 0052             | 0083             | 1                 | 12 X                         | R               | 1     | 158.56  | 155.36     | 3.20               | 5909990820320 | 146.63                | 158.56                       |
|     | 17                  | 2012.01.02 15:24             | 0054             | 0085             | 1                 | 12 X                         | 50%             | 1     | 33.75   | 4.68       | 29.07              | 5909990742417 | 35.83                 | 33.75                        |
|     | 18                  | 2012.01.02 15:42             | 0058             | 0087             | 1                 | 12 X                         | R               | 1     | 18.39   | 15.19      | 3.20               | 5909990063413 | 14.91                 | 18.39                        |
|     | 19                  | 2012.01.02 15:56             | 0061             | 0088             | 1                 | 12 X                         | R               | 1     | 18.39   | 15.19      | 3.20               | 5909990063413 | 14.91                 | 18.39                        |
| 1   | 20                  | 2012.01.02 16:13             | 0065             | 0092             | 1                 | 12 X                         | 50%             | 2     | 49.32   | 9.36       | 39.96              | 5909990573752 | 28.99                 | 24.66                        |
|     | 21                  | 2012.01.02 16:30             | 0067             | 0094             | 1                 | 12 X                         | 30%             | 1     | 9.74    | 6.82       | 2.92               | 5909990410729 | 9.87                  | 9.74 2                       |
|     |                     | 2012.01.02 16:30             | 0067             | 0094             | 2                 | 12 X                         | 50%             | 1     | 10.86   | 5.43       | 5.43               | 5909990932122 | 8.25                  | 10.86 2                      |
|     |                     | 2012.01.02 16:30             | 0067             | 0094             |                   | 12 X                         | 50%             | 1     | 10.86   | 5.43       | 5.43               | 5909990932122 | 8.25                  | 10.86 2                      |
|     |                     |                              |                  |                  |                   |                              |                 |       |         |            |                    |               |                       |                              |

Rysunek 10. Edycja zestawienia refundacyjnego

Jeżeli wszystko się zgadza, zapisujemy raport korzystając z funkcji **[Ctrl+F10] Zapisz.** Po wybraniu przycisku **[Ctrl+F10]** program przeprowadza weryfikację danych raportu (rys.11). Jeżeli zostaną wyświetlone błędy należy w oknie pokazanym na rysunku 11 wybrać **"Nie"** i dokonać poprawy błędnych pozycji. Jeżeli raport został wcześniej zatwierdzony (posiada status **"Zatwierdzono"**) należy usunąć raport przyciskiem **[F8] Usuń** w oknie **"Zestawienia** 

| Mechanizm wymiany danych oraz | Wykonał: | Sprawdził: | Zatwierdził: | Stropp 6 7 16 |
|-------------------------------|----------|------------|--------------|---------------|
| rozliczeń apteka – NFZ        |          |            |              | 500118 0 2 10 |

|   |   |               | INSTRU               | JKCJA UŻYTKOWNIKA            |          |          |        |
|---|---|---------------|----------------------|------------------------------|----------|----------|--------|
|   | 5 |               | Mechanizm wymiany    | v danych oraz rozliczeń apte | ka – NFZ |          | KS-AOW |
| - |   | ISO 9001:2008 | Dokument: 2012.01.16 | Wydanie: 1                   |          | Waga: 90 |        |

**refundacyjne**" (rys. 7), utworzyć go ponownie i dokonać poprawy błędnych pozycji, gdy raport jest jeszcze ze statusem **"Bufor**".

Jeżeli weryfikacja nie wykaże błędów, okno z rysunku 11 nie zostanie wyświetlone i nastąpi automatyczny zapis pliku na dysk w lokalizacji określonej w ustawieniu w module APW41-Admin → Opcje modułów → APW21-Zestawienia → Ustawienia lokalne – opcja nr 2: "Ścieżka zapisu rachunku refundacyjnego".

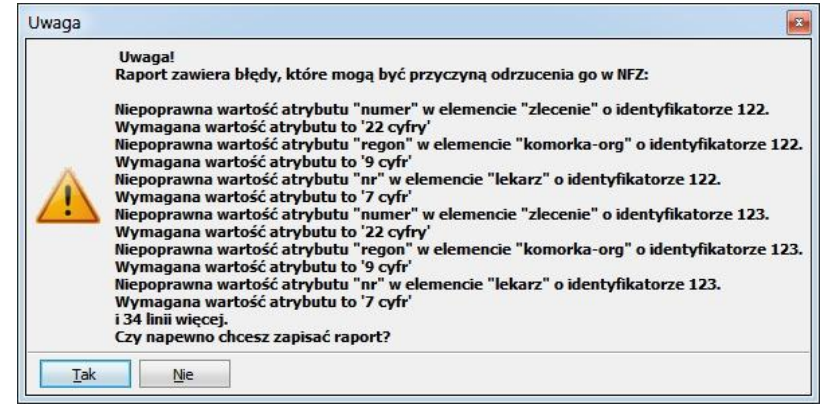

Rysunek 11. BŁĘDY W RAPORCIE

**UWAGA!!** Zapis raportu równoznaczny jest z jego zatwierdzeniem. Zapisując raport ostatecznie akceptujemy jego kompletność oraz poprawność.

W przypadku, gdy mamy pewność, że wygenerowany raport nie zawiera błędów możemy ręcznie zmienić mu status na "Zatwierdzony" przyciskiem [F5] Zatwierdź (rys 12).

**UWAGA!!** Po zatwierdzeniu nie można już edytować raportu, można go jedynie usunąć przyciskiem **[F8] Usuń**.

| S-AOV       | V 2012 - Zes | tawienia] - Zest             | awienia refundacyjne | e           |                      |                       |                              |              |              |                  |                    |
|-------------|--------------|------------------------------|----------------------|-------------|----------------------|-----------------------|------------------------------|--------------|--------------|------------------|--------------------|
| F2          | Utwórz ra    | port F4                      | Edycja               | <b>F5</b> Z | atwierdź             | F8 Us                 | uń                           |              |              |                  |                    |
|             | +            |                              | +                    |             | <u> </u>             | +                     |                              |              |              |                  |                    |
|             |              |                              |                      |             |                      |                       | Zestawienia refundacvine     |              |              |                  |                    |
| Zwr.<br>NFZ | Typ          | Numer okresu<br>sprawozdania | Zakres dat           | Ilość       | Wartość              | Wartość<br>refundacij | Osoba wykonująca zestawienie | Status       | Wersja Apw21 | Data utworzenia  | Data zatwierdzenia |
|             | Raport       | 01/2012                      | 01.01 - 01.15        | i 193       | 7 291.49             | 4 295.61              | Kowalski Jan                 | Zatwierdzono | 2012.2.0.1   | 2012.01.10 13:58 | 2012.01.10 14:23   |
|             |              |                              |                      |             |                      |                       |                              |              |              |                  |                    |
|             |              |                              |                      |             | A.                   |                       | A                            |              |              |                  |                    |
|             |              |                              | $\rightarrow$        |             |                      |                       | +                            |              |              |                  |                    |
| Esc         | Wyjści       | e F3                         | Podgląd              | F6          | Komunikat<br>zwrotny | F12                   | Uzgodniono<br>z NFZ          |              |              |                  | Refunda            |

Rysunek 12. RAPORT ZATWIERDZONY

| Mechanizm wymiany danych oraz | Wykonał: | Sprawdził: | Zatwierdził: | Stropp 7 = 16 |
|-------------------------------|----------|------------|--------------|---------------|
| rozliczeń apteka – NFZ        |          |            |              | Strona / 2 10 |

| R |                                                      | INSTRU               | JKCJA UŻYTKOWNIKA |          |  |  |  |  |  |
|---|------------------------------------------------------|----------------------|-------------------|----------|--|--|--|--|--|
|   | Mechanizm wymiany danych oraz rozliczeń apteka – NFZ |                      |                   |          |  |  |  |  |  |
|   | ISO 9001:2008                                        | Dokument: 2012.01.16 | Wydanie: 1        | Waga: 90 |  |  |  |  |  |
|   |                                                      |                      | 1                 | - 0      |  |  |  |  |  |

| oba | Okres:<br>wykonujaca: | : 01/2012 (2012.01.01<br>: Jan Kowalski |                  | 1.15)            |                   | KUU U                    |                       |                 |                |                  |                    |               |                       |                           |        |
|-----|-----------------------|-----------------------------------------|------------------|------------------|-------------------|--------------------------|-----------------------|-----------------|----------------|------------------|--------------------|---------------|-----------------------|---------------------------|--------|
| U   | Nr wewn.<br>pozycji   | Data i godzina<br>realizacji            | Numer<br>klienta | Numer<br>recepty | Pozyc. na<br>rec. | Oddział Upra<br>NFZ nien | w- Odpłat-<br>ie ność | Ilość           | Wartość        | Refundacja       | Opłata<br>pacjenta | Kod leku      | Cena zakupu<br>brutto | Cena detaliczna<br>brutto | a Data |
| ;   | 3                     | 2012.01.02 09:42                        | 0010             | 0014             | 1                 | 12 X                     | 50%                   | 1               | 7.39           | 3.69             | 3.70               | 5909990072316 | 6.04                  | 7.39                      | 9 201  |
| K   | 4                     | 2012.01.02 11:01                        | 0023             | 0033             | 1                 | 12 X                     | R                     | 1               | 12.04          | 4.68             | 7.36               | 5909990015054 | 9.23                  | 12.04                     | 1 201  |
|     |                       | 2012.01.02 11:01                        | 0023             | 0033             | 2                 | 12 X                     | 30%                   | 1               | 4.42           | 2.49             | 1.93               | 5909990110216 | 3.45                  | 4.42                      | 2 201  |
|     | 5                     | 2012.01.02 11:09                        | 0024             | 0035             | 1                 | 12 X                     | 30%                   | 1               | 4.42           | 2.49             | 1.93               | 5909990110216 | 3.45                  | 4.42                      | 2 201  |
|     | 6                     | 2012.01.02 11:10                        | 0024             | 0036             | 1                 | 12 X                     | 30%                   | 1               | 8.21           | 5.75             | 2.46               | 5909990734993 | 7.11                  | 8.21                      | 1 201  |
|     | 7                     | 2012.01.02 11:11                        | 0024             | 0037             | 1                 | 12 X                     | 30%                   | 1               | 22.15          | 14.64            | 7.51               | 5909990787609 | 19.56                 | 22.15                     | 5 201  |
|     |                       | 2012.01.02 11:11                        | 0024             | 0037             | 2                 | 12 X                     | 50%                   | 1               | 14.69          | 7.34             | 7.35               | 5909990412112 | 11.30                 | 14.69                     | 9 201  |
| ;   | 8                     | 2012.01.02 11:22                        | 0025             | 0038             | 1                 | 12 X                     | 50%                   | 1               | 21.08          | 7.93             | 13.15              | 5909990894826 | 18.07                 | 21.08                     | 3 201  |
|     | 9                     | 2012.01.02 11:34                        | 0026             | 0040             | Pytanie           |                          |                       |                 |                |                  |                    | 5909990077939 | 17.25                 | 23.81                     | 1 20:  |
|     |                       | 2012.01.02 11:34                        | 0026             | 0040             | 1                 |                          |                       |                 |                |                  |                    | 5909990047987 | 16.97                 | 21.12                     | 2 20   |
|     | 10                    | 2012.01.02 11:55                        | 0031             | 0047             |                   | Cruzznica                | í zostawionio r       | ofunda orino an | okuos pm 01/20 | 12/2012 01 01    | 2012 01 15         | 5909990958719 | 6.26                  | 7.42                      | 2 20   |
|     | 11                    | 2012.01.02 12:23                        | 0036             | 0056             |                   |                          | 2 ZESLOWICHIC I       | na              | : A:\?         | 12 (2012.01.01 - | 2012.01.13)        | 5909990072316 | 6.04                  | 7.39                      | 9 20   |
|     | 12                    | 2012.01.02 12:28                        | 0037             | 0059             |                   |                          |                       |                 |                |                  |                    | 5909990045532 | 21.14                 | 26.20                     | ) 20   |
|     | 13                    | 2012.01.02 12:45                        | 0038             | 0063             |                   | 1. AT-                   |                       |                 |                |                  |                    | 5909990840113 | 23.79                 | 28.73                     | 3 20   |
|     | 14                    | 2012.01.02 13:48                        | 0043             | 0070             | la                | ik Nie                   |                       |                 |                |                  |                    | 5909990481118 | 27.66                 | 30.80                     | ) 20   |
|     |                       | 2012.01.02 13:48                        | 0043             | 0070             | 2                 | 12 X                     | R                     | 1               | 19.44          | 3.12             | 16.32              | 5909991125615 | 18.67                 | 19.44                     | 1 20   |
|     |                       | 2012.01.02 13:48                        | 0043             | 0070             | 3                 | 12 X                     | R                     | 1               | 3.60           | 0.40             | 3.20               | 5909990370610 | 2.64                  | 3.60                      | 0 20   |
|     | 15                    | 2012.01.02 14:01                        | 0046             | 0073             | 1                 | 12 X                     | 50%                   | 2               | 30.60          | 12.36            | 18.24              | 5909990980512 | 12.07                 | 15.30                     | ) 20   |
|     | 16                    | 2012.01.02 15:15                        | 0052             | 0083             | 1                 | 12 X                     | R                     | 1               | 158.56         | 155.36           | 3.20               | 5909990820320 | 146.63                | 158.56                    | 5 20   |
|     | 17                    | 2012.01.02 15:24                        | 0054             | 0085             | 1                 | 12 X                     | 50%                   | 1               | 33.75          | 4.68             | 29.07              | 5909990742417 | 35.83                 | 33.75                     | 5 20   |
| 1   | 18                    | 2012.01.02 15:42                        | 0058             | 0087             | 1                 | 12 X                     | R                     | 1               | 18.39          | 15.19            | 3.20               | 5909990063413 | 14.91                 | 18.39                     | 9 20   |
|     | 19                    | 2012.01.02 15:56                        | 0061             | 0088             | 1                 | 12 X                     | R                     | 1               | 18.39          | 15.19            | 3.20               | 5909990063413 | 14.91                 | 18.39                     | 9 20   |
| 1   | 20                    | 2012.01.02 16:13                        | 0065             | 0092             | 1                 | 12 X                     | 50%                   | 2               | 49.32          | 9.36             | 39.96              | 5909990573752 | 28.99                 | 24.66                     | 5 20   |
|     | 21                    | 2012.01.02 16:30                        | 0067             | 0094             | 1                 | 12 X                     | 30%                   | 1               | 9.74           | 6.82             | 2.92               | 5909990410729 | 9.87                  | 9.74                      | 1 20:  |
|     |                       | 2012.01.02 16:30                        | 0067             | 0094             | 2                 | 12 X                     | 50%                   | 1               | 10.86          | 5.43             | 5.43               | 5909990932122 | 8.25                  | 10.86                     | 5 20:  |
|     |                       | 2012.01.02 16:30                        | 0067             | 0094             |                   | 12 X                     | 50%                   | 1               | 10.86          | 5.43             | 5.43               | 5909990932122 | 8.25                  | 10.86                     | 5 20:  |
|     |                       |                                         |                  |                  |                   |                          |                       |                 |                |                  |                    |               |                       |                           |        |

Rysunek 13. ZAPISYWANIE ZESTAWIENIA

Zapisany plik \*.xml apteka przesyła do Oddziału NFZ za pomocą portalu świadczeniodawcy celem weryfikacji. Zapisany raport zmieni status na **"Przekazano do NFZ"** (rys 14).

**UWAGA!!** Raport ze statusem "**Przekazano do NFZ**" nie może już być edytowany ani usuwany.

| 5-AOW | / 2012 - Zest | awienia] - Zestaw | vienia refundacyjne | 2           |          |              |                     |                   |              |                  | _ 0                |
|-------|---------------|-------------------|---------------------|-------------|----------|--------------|---------------------|-------------------|--------------|------------------|--------------------|
| F2    | Utwórz rap    | oort F4           | Edycja              | F5 Zatwie   | erdž F8  | Usuń         |                     |                   |              |                  |                    |
|       | 4             |                   | 4                   | 4           |          | 4            | _                   |                   |              |                  |                    |
|       | <b>V</b>      |                   | V                   | <b></b>     |          | <b></b>      |                     |                   |              |                  |                    |
| 7     | Tree          | Numaral           | Zalwas d            | at Taić     | Westerić | Zestav       | vienia refundacyjne |                   |              |                  |                    |
| NFZ   | raportu       | sprawozdania      | sprawozda           | ania recept | recept   | refundacji   | zestawienie         | Status            | Wersja Apw21 | Data utworzenia  | Data zatwierdzenia |
| 1     | Raport        | 01/2012           | 01.01 - 0           | 1.15 193    | 7 291.49 | 4 295.61 Ko  | walski Jan          | Przekazano do NFZ | 2012.2.0.1   | 2012.01.10 13:58 | 2012.01.10 14:23   |
|       |               |                   |                     |             |          |              |                     |                   |              |                  |                    |
|       |               |                   | +                   |             | <u>}</u> | <del>-</del> |                     |                   |              |                  |                    |
| Esc   | 100-15-1-     | Ta                |                     | V.          | munikat  | Uzgodnic     | 22                  |                   |              |                  |                    |

Rysunek 14. RAPORT PRZEKAZANY DO NFZ

### 2. Wczytanie komunikatu zwrotnego przesłanego z NFZ.

| Mechanizm wymiany danych oraz | Wykonał: | Sprawdził: | Zatwierdził: | Stropp 9 = 16 |
|-------------------------------|----------|------------|--------------|---------------|
| rozliczeń apteka – NFZ        |          |            |              | Strona 8 2 10 |

|  |                                                      | INSTRU               | JKCJA UŻYTKOWNIKA |  |          |  |  |
|--|------------------------------------------------------|----------------------|-------------------|--|----------|--|--|
|  | Mechanizm wymiany danych oraz rozliczeń apteka – NFZ |                      |                   |  |          |  |  |
|  | ISO 9001:2008                                        | Dokument: 2012.01.16 | Wydanie: 1        |  | Waga: 90 |  |  |

NFZ dokonuje walidacji i weryfikacji otrzymanego od apteki komunikatu elektronicznego pod kątem poprawności zawartych w nim danych. Następnie zostaje przygotowany i udostępniony aptekom wynik walidacji i weryfikacji w postaci komunikatu zwrotnego zawierającego wyniki wstępnej analizy poprawności danych. Apteka pobiera plik z portalu świadczeniodawcy.

Komunikat zwrotny należy wczytać za pomocą przycisku **[F6] Komunikat zwrotny**. Po jego wybraniu program wyświetli okno otwierania pliku (rys. 15), w którym należy wskazać odpowiednią ścieżkę do pliku z komunikatem zwrotnym.

| <u>S</u> zukaj w:   | 📲 Komputer                  |                                                        | •        | G 💋 | ⊅ |          |
|---------------------|-----------------------------|--------------------------------------------------------|----------|-----|---|----------|
| Ostatnie<br>miejsca | Dyski twarde<br>OS          | (C:)                                                   |          |     |   | <b>^</b> |
| Pulpit              |                             | GB wolnych z 223 GB                                    | ieci (2) |     |   |          |
| Biblioteki          | Sta                         | cja dysków DVD RW (E:)                                 | içci (z) |     |   |          |
| Komputer            | TR/<br>4,0<br>Lokalizacja s | ANSCEND (J:)<br>5 GB wolnych z 7,35 GB<br>ieciowa (11) |          |     |   | _ ^      |
|                     | <u>N</u> azwa pliku:        |                                                        |          |     | - | Otwórz   |
|                     | DHT                         | 1                                                      |          |     |   | Anudui   |

Rysunek 15. OKNO OTWIERANIA PLIKU

Po wczytaniu komunikatu raport, którego dotyczy zmieni status na **"Wczytano kom. Zwrotny"**. Dodatkowo w kolumnie **"Zwr. NFZ"** pojawi się ikonka 🖹 (rys. 16).

| -AOW       | 2012 - Zesta   | wienia] - Zestawie           | enia refundacyjne          |                 |                   |                       |                              |                       |              |                  |                    |    |
|------------|----------------|------------------------------|----------------------------|-----------------|-------------------|-----------------------|------------------------------|-----------------------|--------------|------------------|--------------------|----|
|            |                |                              |                            |                 |                   |                       |                              |                       |              |                  |                    |    |
| F2         | Utwórz rapo    | rt F4                        | Edycja F5                  | Zatwierdź       | F8                | Usuń                  |                              |                       |              |                  |                    |    |
|            | +              |                              | -                          | +               |                   | <b>\</b>              |                              |                       |              |                  |                    |    |
|            |                |                              |                            |                 |                   | •                     | Zestawienia refundacyjne     |                       |              |                  |                    |    |
| wr.<br>NFZ | Typ<br>raportu | Numer okresu<br>sprawozdania | Zakres dat<br>sprawozdania | Ilość<br>recept | Wartość<br>recept | Wartość<br>refundacji | Osoba wykonująca zestawienie | Status                | Wersja Apw21 | Data utworzenia  | Data zatwierdzenia |    |
| B I        | Raport         | 01/2012                      | 01.01 - 01.15              | 1126            | 54 802.92         | 35 519.21             | Kowalski Jan                 | Wczytano kom. zwrotny | 2012.2.0.1   | 2012.01.10 13:38 | 2012.01.10 14:02   | l, |
|            |                |                              |                            |                 |                   |                       |                              |                       |              |                  |                    |    |
|            |                |                              |                            |                 |                   |                       |                              |                       |              |                  |                    |    |
|            |                |                              |                            |                 |                   |                       |                              |                       |              |                  |                    |    |
|            |                |                              |                            |                 |                   |                       |                              |                       |              |                  |                    |    |
|            |                |                              |                            |                 |                   |                       |                              |                       |              |                  |                    |    |
|            |                |                              |                            |                 |                   |                       |                              |                       |              |                  |                    | Ē  |
|            |                |                              |                            |                 |                   |                       |                              |                       |              |                  |                    |    |
|            |                |                              |                            |                 |                   |                       |                              |                       |              |                  |                    |    |
|            |                |                              |                            |                 |                   |                       |                              |                       |              |                  |                    |    |
|            |                |                              |                            |                 |                   |                       |                              |                       |              |                  |                    |    |
|            |                |                              |                            |                 |                   |                       |                              |                       |              |                  |                    |    |
|            |                |                              |                            |                 |                   |                       |                              |                       |              |                  |                    |    |
|            |                |                              |                            |                 |                   |                       |                              |                       |              |                  |                    |    |
|            |                |                              |                            |                 |                   |                       |                              |                       |              |                  |                    |    |
|            |                |                              |                            |                 |                   |                       |                              |                       |              |                  |                    |    |
|            |                |                              | 4                          |                 |                   | 4                     |                              |                       |              |                  |                    |    |
|            |                |                              |                            | Komurika        |                   | Uzgodziez             |                              |                       |              |                  |                    |    |
| Esc        | Wyjście        | F3                           | Podgląd F6                 | zwrotny         | F12               | z NFZ                 |                              |                       |              |                  | Dia S              | 1  |
|            |                |                              |                            |                 |                   |                       |                              |                       |              |                  | Rerun              | 02 |

Rysunek 16. WYGLĄD OKNA PO WCZYTANIU KOMUNIKATU ZWROTNEGO

| Mechanizm wymiany danych oraz | Wykonał: | Sprawdził: | Zatwierdził: | Stropp 0 7 16   |
|-------------------------------|----------|------------|--------------|-----------------|
| rozliczeń apteka – NFZ        |          |            |              | Sti Olla 9 2 10 |

| R |                                                      | INSTRU               | JKCJA UŻYTKOWNIKA |         |   |  |  |
|---|------------------------------------------------------|----------------------|-------------------|---------|---|--|--|
|   | Mechanizm wymiany danych oraz rozliczeń apteka – NFZ |                      |                   |         |   |  |  |
| • | ISO 9001:2008                                        | Dokument: 2012.01.16 | Wydanie: 1        | Waga: 9 | D |  |  |

#### 3. Weryfikacja komunikatu zwrotnego otrzymanego z NFZ.

Na podstawie wczytanego komunikatu zwrotnego apteka ma możliwość odniesienia się do przesłanych poprawek. Jeżeli komunikat zwrotny nie zawiera żadnych błędów, apteka może od razu zatwierdzić raport na portalu świadczeniodawcy, a następnie zmienić mu status na "Uzgodniono z NFZ" w oknie z rysunku 15 za pomocą przycisku [F12] Uzgodniono z NFZ.

W celu wykonania weryfikacji zatwierdzonego raportu refundacyjnego na podstawie komunikatu zwrotnego otrzymanego z NFZ, można wykonać następujące czynności:

#### • W oknie "Zestawienia refundacyjne", wybieramy przycisk [F3] Podgląd.

W kolumnie "Zwrot NFZ" przy każdej pozycji pojawi się ikona oznaczająca informację na temat poprawności pozycji:

- 🥝 🛛 pozycja poprawna,
- pozycja z błędami, pozycja z informacjami,
- pozycja z ostrzeżeniami.

W oknie "Edycja zestawienia refundacyjnego" (rys. 18) mamy możliwość przefiltrowania pozycji według zawartości kolumny "Zwrot NFZ" za pomocą przycisku [F9] Filtruj według (rys. 17).

| [F9] Filtruj według: | Wszystkie pozycje       | -         |
|----------------------|-------------------------|-----------|
|                      | Wszystkie pozycje       |           |
| [Ins] Zaznacz        | Pozycje z ostrzeżeniami | [F8] Usuń |
|                      | Błędy z NFZ             |           |
|                      | Ostrzeżenia z NFZ       |           |
|                      | Informacje z NFZ        |           |

Rysunek 17. FILTROWANIE POZYCJI

 Następnie w trybie edycji zestawienia refundacyjnego wybieramy recepty, które należy poprawić za pomocą przycisku [Ins] Zaznacz (przy wybranych receptach w kolumnie "U" pojawi się ikonka 🌱), a następnie wybieramy przycisk [F12] Korekta.

Dopóki raport nie uzyska statusu "Uzgodniono z NFZ" po wybraniu przycisku [F12] Korekta zostanie utworzona pozycja "Poprawki" (rys. 19). Dla raportu ze statusem "Uzgodniono z NFZ" zostanie utworzona korekta.

| Mechanizm wymiany danych oraz | Wykonał: | Sprawdził: | Zatwierdził: | Strong 10 7 16 |
|-------------------------------|----------|------------|--------------|----------------|
| rozliczeń apteka – NFZ        |          |            |              | 500018 10 2 10 |

|   |                                                      | INSTRU               | JKCJA UŻYTKOWNIKA |  |          |  |  |  |  |
|---|------------------------------------------------------|----------------------|-------------------|--|----------|--|--|--|--|
|   | Mechanizm wymiany danych oraz rozliczeń apteka – NFZ |                      |                   |  |          |  |  |  |  |
| - | ISO 9001:2008                                        | Dokument: 2012.01.16 | Wydanie: 1        |  | Waga: 90 |  |  |  |  |
|   |                                                      |                      |                   |  |          |  |  |  |  |

| atz | sprawoz        | lania:              |                              |                  |                  |                   | Kod umow       | v:               |                 |                  |            |            |                    |               |                       |                    |
|-----|----------------|---------------------|------------------------------|------------------|------------------|-------------------|----------------|------------------|-----------------|------------------|------------|------------|--------------------|---------------|-----------------------|--------------------|
|     | (              | )kres: 01/20        | )12 (2012.01.01 - 2012.      | .01.15)          |                  |                   |                |                  |                 |                  |            |            |                    |               |                       |                    |
|     | ıba wykoni     | ująca: 🔜            |                              |                  |                  |                   |                |                  |                 |                  |            |            |                    |               |                       |                    |
| l   | J Zwrot<br>NFZ | Nr wewn.<br>pozycji | Data i godzina<br>realizacji | Numer<br>klienta | Numer<br>recepty | Pozyc. na<br>rec. | Oddział<br>NFZ | Jpraw-<br>nienie | Odpłat-<br>ność | Ilość            | Wartość    | Refundacja | Opłata<br>pacjenta | Kod leku      | Cena zakupu<br>brutto | Cena deta<br>brutt |
| 1   |                | 10542               | 2012.01.01 05:04             | 1005             | 0002             | 1                 | 09 3           | < C              | R               | 1                | 14.59      | 10.59      | 4.00               | 5909990328413 | 11.38                 | 1                  |
|     | 0              | 10543               | 2012.01.01 07:41             | 1011             | 0004             | 1                 | 09 3           | < .              | 50%             | 1                | 24.66      | 4.68       | 19.98              | 5909990573752 | 19.42                 | 2                  |
|     | 0              | 10544               | 2012.01.01 08:47             | 1013             | 0007             | 1                 | 09 3           | (                | 50%             | 1                | 12.23      | 3.97       | 8.26               | 5909990894819 | 9.72                  | 1                  |
|     |                | 10545               | 2012.01.01 10:47             | 1029             | 0016             | 1                 | 09 )           | C                | 50%             | 1                | 9.87       | 4.93       | 4.94               | 5909990716623 | 5.43                  |                    |
|     | ⚠              | 10546               | 2012.01.01 10:49             | 1029             | 0017             | 1                 | 09 3           | (                | 50%             | 1.5              | 49.61      | 24.80      | 24.81              | 5909990411115 | 25.59                 | 3                  |
|     | $\bigcirc$     | 10547               | 2012.01.01 11:05             | 1032             | 0022             | 1                 | 09 3           | <b>(</b>         | 50%             | 1                | 30.05      | 11.26      | 18.79              | 5909990772667 | 19.84                 | 3                  |
|     | $\bigcirc$     | 10548               | 2012.01.01 12:20             | 1046             | 0024             | 1                 | 09 3           | ¢                | R               | 1                | 5.50       | 0.34       | 5.16               | 5909990297016 | 4.20                  |                    |
|     | 0              |                     | 2012.01.01 12:20             | 1046             | 0024             | 2                 |                | (                | 500%            | 1                | 18.00      | 1.44       | 16.56              | 5909990137411 | 16.62                 | 1                  |
|     | 0              | 10549               | 2012.01.01 12:44             | 1054             | 0026             | 1                 | Uwaga          |                  |                 |                  | ×          | 4.93       | 4.94               | 5909990716623 | 5.43                  | 0                  |
|     | $\bigcirc$     | 10550               | 2012.01.01 13:17             | 1065             | 0031             | 1                 |                |                  |                 |                  |            | 10.59      | 4.00               | 5909990328413 | 11.38                 | 1                  |
|     | $\bigcirc$     | 10551               | 2012.01.01 13:27             | 1068             | 0032             | 1                 |                | 2                | Został wygen    | rowany raport k  | orygujący. | 4.68       | 19.98              | 5909990573752 | 19.42                 | 2                  |
|     | $\bigcirc$     | 10552               | 2012.01.01 14:06             | 1078             | 0035             | 1                 |                | 7                | Przejd          | ź do edycji rapo | rtu.       | 14.74      | 14.74              | 5909991001520 | 24.63                 | 2                  |
|     | $\bigcirc$     | 10553               | 2012.01.01 14:12             | 1081             | 0038             | 1                 |                |                  |                 |                  |            | 7.93       | 18.07              | 5909990419326 | 22.10                 | 2                  |
|     | $\bigcirc$     | 10554               | 2012.01.01 14:46             | 1091             | 0044             | 1                 | 0              | ĸ                |                 |                  |            | 110.28     | 6.13               | 5909990048427 | 97.41                 | 11                 |
|     | 0              |                     | 2012.01.01 14:46             | 1091             | 0044             | 2                 |                |                  |                 |                  |            | 5.54       | 5.61               | 5909990957828 | 7.77                  | 1                  |
|     | $\bigcirc$     | 10555               | 2012.01.01 15:33             | 1097             | 0051             | 1                 | 09 )           | <b>(</b>         | 50%             | 1                | 26.00      | 7.93       | 18.07              | 5909990419326 | 22.10                 | 2                  |
|     | $\bigcirc$     | 10556               | 2012.01.01 16:05             | 1111             | 0057             | 1                 | 09 )           | C                | 50%             | 1                | 7.72       | 3.86       | 3.86               | 5909990038220 | 5.29                  |                    |
|     | $\bigcirc$     | 10557               | 2012.01.01 17:03             | 1124             | 0070             | 1                 | 09 3           | (                | 50%             | 1                | 26.20      | 13.10      | 13.10              | 5909990045532 | 16.91                 | 2                  |
|     | $\bigcirc$     | 10558               | 2012.01.01 17:09             | 1126             | 0072             | 1                 | 09 3           | < .              | 50%             | 1                | 17.43      | 1.92       | 15.51              | 5909990051335 | 16.19                 | 1                  |
|     | 0              | 10559               | 2012.01.01 17:28             | 1134             | 0075             | 1                 | 09 3           | <                | 50%             | 1                | 37.12      | 16.53      | 20.59              | 5909990717521 | 29.39                 | 3                  |
|     | 0              | 10560               | 2012.01.01 17:30             | 1135             | 0076             | 1                 | 09 3           | (                | 50%             | 1                | 37.12      | 16.53      | 20.59              | 5909990717521 | 29.39                 | 3                  |
|     | $\bigcirc$     | 10561               | 2012.01.01 17:34             | 1138             | 0077             | 1                 | 09 3           | (                | 30%             | 1                | 50.13      | 15.36      | 34.77              | 5909990690336 | 29.18                 | 5                  |
|     | $\bigcirc$     | 10562               | 2012.01.01 18:11             | 1148             | 0082             | 1                 | 09 3           | (                | 50%             | 1                | 23.03      | 9.45       | 13.58              | 5909990368235 | 19.20                 | 2                  |
|     |                |                     |                              |                  |                  |                   |                |                  |                 |                  |            |            |                    |               |                       |                    |
| _   |                |                     |                              |                  |                  |                   |                |                  |                 |                  |            |            |                    |               |                       |                    |
| F   | iltruj według  | : Wszystkie po      | zycje 🔹                      |                  |                  |                   |                |                  |                 |                  |            |            |                    |               |                       |                    |

Rysunek 18. ZAZNACZENIE POZYCJI DO KOREKTY

• Pozycja zostanie zapisana ze statusem **"Bufor"** (rys. 19). Można ją edytować przyciskiem **[F4] Edycja** oraz usuwać **[F8] Usuń** pozycje, które nie powinny być wysłane do NFZ.

| F2   Utvidrz raport   F4   Edycja   F5   Zatwirdž   F8   Usud     V   V                                                                                                    | AOW | 2012 - Zestawi | ienia] - Zestawien           | ia refundacyjne       |             |                      |                   |                       |                              |          |              |              |                  |                    | - |
|----------------------------------------------------------------------------------------------------|-----|----------------|------------------------------|-----------------------|-------------|----------------------|-------------------|-----------------------|------------------------------|----------|--------------|--------------|------------------|--------------------|---|
| Vyjkor     F3     Podged     F6     Komunikat<br>Komunikat<br>zvrotny     F12     Uzgodniono<br>zvroty                                                                                                    | F2  | Utwórz raport  | F4 E                         | dycja                 | F5 z        | atwierdź             | F8                | Usuń                  |                              |          |              |              |                  |                    |   |
| Zekravije   Vroj Numer okrasu<br>zakra dati<br>popravodano<br>Dopravodano<br>Doprav |     | 4              |                              | /                     |             | 4                    | ,                 | -                     |                              |          |              |              |                  |                    |   |
| Party report Numer offeess<br>sprewordam Zakers dat<br>sprewordam Wartość<br>recept Wartość<br>Wartość Osoba wykonująca zestawienie Status Wersja Apw21 Data utworzenia Data zatwiertiem   Poprawki 01/2012 01.01-01.15 3 74.07 40.32 Kowalski Jan Bufor 2012.2.0.1 2012.2.0.1 10.12.01.11 10.25   Raport 01/2012 01.01-01.15 1126 54 802.92 35 519.21 Kowalski Jan Wiczytano kom. zwrotny 2012.2.0.1 2012.0.1.10 13:38 2012.0.1.10   Raport 01/2012 01.01-01.15 1126 54 802.92 35 519.21 Kowalski Jan Wiczytano kom. zwrotny 2012.2.0.1 2012.0.1.10 13:38 2012.0.1.10 14:44   Status Wiczytano kom. zwrotny 2012.2.0.1 2012.0.1.10 14:44 14:44 14:44 14:44   Status Kowalski Jan Wiczytano kom. zwrotny 2012.2.0.1 2012.0.1.0 14:44   Status Kowalski Jan Kowalski Jan Wiczytano kom. zwrotny 2012.2.0.1 2012.0.1.0 14:44   Status Kowalski Jan Kowalski Jan Kowalski Jan Kowalski Jan Kowalski Jan Kowalski Jan 14:45   Status Kowalski Jan Kowalski Jan<                                                                                                    |     |                |                              |                       |             |                      |                   |                       | Zestawienia refundacyjne     |          |              |              |                  |                    |   |
| Poprawki     01/2012     01.01 - 01.15     3     74.07     40.32 Kowalski Jan     Bufor     2012.2.0.1     2012.2.0.1     2012.2.0.1     2012.2.0.1     2012.2.0.1     2012.2.0.1     2012.2.0.1     2012.2.0.1     2012.2.0.1     2012.2.0.1     2012.2.0.1     2012.2.0.1     2012.2.0.1     2012.2.0.1     2012.2.0.1     2012.2.0.1     2012.2.0.1     2012.2.0.1     2012.2.0.1     2012.2.0.1     2012.2.0.1     2012.2.0.1     2012.2.0.1     2012.2.0.1     2012.2.0.1     2012.2.0.1     2012.2.0.1     2012.2.0.1     2012.2.0.1     2012.2.0.1     2012.2.0.1     2012.2.0.1     2012.2.0.1     2012.2.0.1     2012.2.0.1     2012.2.0.1     2012.2.0.1     2012.2.0.1     2012.2.0.1     2012.2.0.1     2012.2.0.1     2012.2.0.1     2012.2.0.1     2012.2.0.1     2012.2.0.1     2012.2.0.1     2012.2.0.1     2012.2.0.1     2012.2.0.1     2012.2.0.1     2012.2.0.1     2012.2.0.1     2012.2.0.1     2012.2.0.1     2012.2.0.1     2012.2.0.1     2012.2.0.1     2012.2.0.1     2012.2.0.1     2012.2.0.1     2012.2.0.1     2012.2.0.1     2012.2.0.1     2012.2.0.1     2012.2.0.1     2012.2.0.1                                                                                                    | Wr. | Typ<br>raportu | Numer okresu<br>sprawozdania | Zakres d<br>sprawozda | lat<br>ania | Ilość<br>recept      | Wartość<br>recept | Wartość<br>refundacji | Osoba wykonująca zestawienie |          | Status       | Wersja Apw21 | Data utworzenia  | Data zatwierdzenia |   |
| C     Raport     01/2012     01.01-01.15     1126     54 802.92     35 519.21     Kowalski Jan     Wczytano kom. zwrotny     2012.2.0.1     2012.01.10 13:38     2012.01.10 14:4       C     Kowalski Jan     Wczytano kom. zwrotny     2012.2.0.1     2012.01.10 13:38     2012.01.10 14:4       C     Kowalski Jan     Wczytano kom. zwrotny     2012.2.0.1     2012.01.10 13:38     2012.01.10 14:4       C     Kowalski Jan     Wczytano kom. zwrotny     2012.2.0.1     2012.01.10 13:38     2012.01.10 14:4                                                                                                    | 1   | Poprawki       | 01/2012                      | 01.01 - 0             | 1.15        | 3                    | 74.07             | 40.32                 | Kowalski Jan                 | Bufor    |              | 2012.2.0.1   | 2012.01.11 10:25 |                    |   |
| Sc Wyjsce F3 Podgad F6 Kamunikat Zwrdwj<br>F12 Uzgodniono                                                                                                    | 3 1 | Raport         | 01/2012                      | 01.01 - 0             | 1.15        | 1126                 | 54 802.92         | 35 519.21             | Kowalski Jan                 | Wczytano | kom. zwrotny | 2012.2.0.1   | 2012.01.10 13:38 | 2012.01.10 14:02   |   |
| Sec Wyjście F3 Podgląd F6 Komunikat<br>zwrotny F12 Uzgodniono                                                                                                    |     |                |                              |                       |             |                      |                   |                       |                              |          |              |              |                  |                    |   |
| sc Wyjście F3 Podgląd F6 Komunikat zwrotny F12 Uzgodniono z NFZ                                                                                                    |     |                | -                            | <mark>}</mark>        |             | 4                    |                   | 4                     |                              |          |              |              |                  |                    |   |
| Dahr. Dahr.                                                                                                    | lsc | Wyjście        | F3                           | Podgląd               | F6          | Komunikat<br>zwrotny | F12               | Uzgodniono<br>z NFZ   |                              |          |              |              |                  | P) o free          | d |

Rysunek 19. POPRAWKI RAPORTU

• W celu dokonania poprawek należy wybrać [F4] Edycja, a następnie na błędnej pozycji [F4] Zmień (rys. 20).

| Mechanizm wymiany danych oraz | Wykonał: | Sprawdził: | Zatwierdził: | Stropp 11 7 16 |
|-------------------------------|----------|------------|--------------|----------------|
| rozliczeń apteka – NFZ        |          |            |              | 50000 11210    |

| 1 |   |                                                      | INSTRU               | JKCJA UŻYTKOWNIKA |  |          |  |  |  |
|---|---|------------------------------------------------------|----------------------|-------------------|--|----------|--|--|--|
|   |   | Mechanizm wymiany danych oraz rozliczeń apteka – NFZ |                      |                   |  |          |  |  |  |
| Ľ | - | ISO 9001:2008                                        | Dokument: 2012.01.16 | Wydanie: 1        |  | Waga: 90 |  |  |  |

| Ed      | lycja zestawieni<br>REGON apteki | ia refundacyjnego            |                      | Identyfi      | ikator nada | awcy:             |           |        | -               |       |         |            |          |               | - 0 ×              |
|---------|----------------------------------|------------------------------|----------------------|---------------|-------------|-------------------|-----------|--------|-----------------|-------|---------|------------|----------|---------------|--------------------|
| Data    | sprawozdania                     | : 2012.01.11 12:01           |                      |               |             |                   |           |        |                 |       |         |            |          |               |                    |
|         |                                  | : 01/2012 (2012.01.01        | - 2012.01.15)        |               |             |                   |           |        |                 |       |         |            |          |               |                    |
| Oso     | ba wykonująca                    |                              |                      |               | -           | -                 |           |        |                 |       |         |            |          |               |                    |
| z u     | pozycji                          | Data i godzina<br>realizacji | i godzina realizacji | klienta       | recepty     | Pozyc. na<br>rec. | NFZ       | nienie | Odpłat-<br>ność | Ilość | Wartość | Refundacja | pacjenta | Kod leku      | Cena zak<br>bruttc |
|         | 11843                            | 2012.01.01 05:04             | 2012.01.01 05:04     | 1005          | 0002        | 1                 | 09        | x      | R               | 1     | 14.59   | 10.59      | 4.00     | 5909990328413 | 1:                 |
|         | 11844                            | 2012.01.01 10:47             | 2012.01.01 10:47     | 1029          | 0016        | 1                 | 09        | x      | 50%             | 1     | 9.87    | 4.93       | 4.94     | 5909990716623 | :                  |
|         | 11845                            | 2012.01.01 10:49             | 2012.01.01 10:49     | 1029          | 0017        | 1                 | 09        | x      | 50%             | 1.5   | 49.61   | 24.80      | 24.81    | 5909990411115 | 2:                 |
| *       |                                  |                              |                      |               |             |                   |           |        |                 |       |         |            |          |               | Þ                  |
| [F9] Fi | iltruj według: 🛛 🛛               | szystkie pozycje             | •                    |               |             |                   |           |        |                 |       |         |            |          |               |                    |
|         | al Zaznacz                       | [E4] Zmień [E5] Ostrzeże     | nia (F8) Usuń (Ctrl  | +E 10] Zapisz | IE 121 K    | orekta            | [Esc] Zam | mit    |                 |       |         |            |          |               |                    |

Rysunek 20. POPRAWA ZESTAWIENIA REFUNDACYJNEGO

• Na rysunkach 21 oraz 22 widzimy, jakie dane możemy poprawić w danej pozycji recepty. Okno edycji danych podzielone jest na dwie części: zakładka dotycząca danych recepty (rys. 21) oraz zakładka dotycząca danych leku (rys. 22). Zmiany zapisujemy przyciskiem **[F2] Zapisz.** 

| ane recepty Dane leku           |                                 |                                |        |
|---------------------------------|---------------------------------|--------------------------------|--------|
|                                 | Przed korektą                   | Po korekcie                    | _      |
| Usunięcie pozycji z refundacji: |                                 | Przekazanie danych             | •      |
| Nr recepty:                     | 0007001000000100000100000100000 | And TALL CONTRACTOR AND TALENT |        |
| Kod typu recepty:               | 8 - Rp                          | 8 - Rp                         | •      |
| Data wystawienia:               | 2012.01.01                      | 2012.01.01                     |        |
| Data realizacji od:             |                                 |                                |        |
| Pro autore/familia:             | Nie                             | Nie                            | •      |
| Komórka regon:                  | 2/04/02/4000                    | 12 Planet ( Hills)             |        |
| Nr lekarza:                     | 8/7/7 (MMR) 1                   | ALC: YOUR D                    | 100720 |
| Oddział NFZ:                    | 09                              | 09                             |        |
| Rodzaj numeru ident. pacjenta:  | 5 - PESEL                       | 5 - PESEL                      | •      |
| Nr pacjenta:                    | STATUTE ALC: NO                 | AMERIC ALC: 12                 | •••    |
| Data i godzina realizacji:      | 2012.01.01 05:04                | 2012.01.01                     | ł      |
| Data i godzina wydania leku:    |                                 | 🗖 00:00                        | )      |

Rysunek 21. Edycja danych – dane recepty

| Mechanizm wymiany danych oraz | Wykonał: | Sprawdził: | Zatwierdził: | Stropp 12 7 16 |
|-------------------------------|----------|------------|--------------|----------------|
| rozliczeń apteka – NFZ        |          |            |              | 50000 12 2 10  |

|               | INSTR                                                | UKCJA UŻYTKOWNIKA |   |         |  |  |  |
|---------------|------------------------------------------------------|-------------------|---|---------|--|--|--|
|               | Mechanizm wymiany danych oraz rozliczeń apteka – NFZ |                   |   |         |  |  |  |
| ISO 9001:2008 | Dokument: 2012.01.16                                 | Wydanie: 1        | W | aga: 90 |  |  |  |
|               |                                                      |                   |   |         |  |  |  |

| Dane recepty | Dane leku          |                              |                                |
|--------------|--------------------|------------------------------|--------------------------------|
|              |                    | Przed korektą                | Po korekcie                    |
|              | Nie zamieniać:     | Można zamieniać              | Można zamieniać 👻              |
|              | Uprawnienie:       | X - Brak uprawnień           | X - Brak uprawnień 👻           |
|              | Odpłatność:        | 1 - ryczałt                  | 1 - ryczałt 👻                  |
|              | Odpowiednik:       | Wydano zgodnie z preskrypcją | Wydano zgodnie z preskrypcją 👻 |
| K            | od EAN zamiennika: |                              |                                |
|              | Typ kodu leku:     | 0 - Lek                      | 0 - Lek 👻                      |
|              | Kod EAN leku:      | 5909990328413                | 5909990328413                  |
|              | Ilość:             | 1                            | 1                              |
|              | Cena detaliczna:   | 14.59                        | 14.59                          |
| Cer          | a hurtowa brutto:  | 11.38                        | 11.38                          |
|              | Opłata pacjenta:   | 4.00                         | 4.00                           |
|              | Wartość:           | 14.59                        | 14.59                          |
|              | Refundacja:        | 10.59                        | 10.59                          |

Rysunek 22. Edycja danych korekty – dane leku

 Dodatkowo możliwe jest usuwanie pozycji z raportu. Aby usunąć pozycję, która nie powinna być refundowana należy w oknie z rysunku 21, w polu "Usunięcie pozycji z refundacji" wybrać "Żądanie usunięcia".

Następnie zapisujemy plik przyciskiem [Ctrl+F10] Zapisz. W efekcie system zapyta nas czy na pewno zapisać raport (rys. 23).

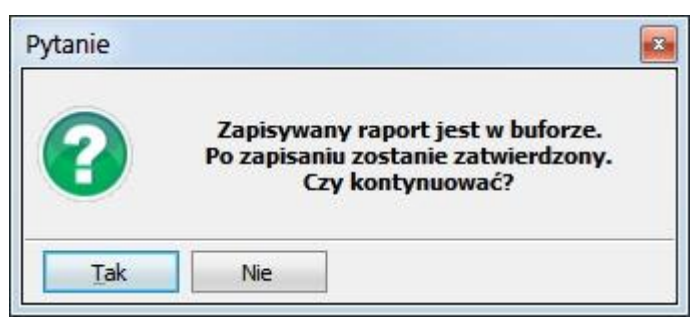

Rysunek 23. ZAPIS PLIKU Z POPRAWKAMI.

#### 4. Zmiana statusu raportu na "Uzgodniono z NFZ".

W momencie, w którym raport został już zatwierdzony po stronie NFZ, należy skorzystać z funkcji **[F12]** Uzgodniono z NFZ w celu nadania raportowi statusu *"Uzgodniono z NFZ"* (rys. 24). Dla pozycji z takim statusem można wykonać korektę.

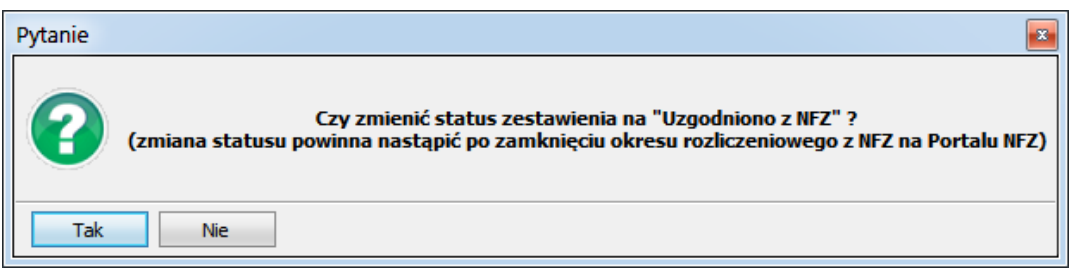

Rysunek 24. ZMIANA STATUSU RAPORTU

| Mechanizm wymiany danych oraz | Wykonał: | Sprawdził: | Zatwierdził: | Stropp 12 7 16   |
|-------------------------------|----------|------------|--------------|------------------|
| rozliczeń apteka – NFZ        |          |            |              | Sti Ulia 15 2 10 |

| R |   |               | INSTRU                                               | JKCJA UŻYTKOWNIKA |          |  |  |  |  |  |
|---|---|---------------|------------------------------------------------------|-------------------|----------|--|--|--|--|--|
|   | 5 |               | Mechanizm wymiany danych oraz rozliczeń apteka – NFZ |                   |          |  |  |  |  |  |
| - |   | ISO 9001:2008 | Dokument: 2012.01.16                                 | Wydanie: 1        | Waga: 90 |  |  |  |  |  |

#### 5. Zestawienia i wydruki dodatkowe

5.1 Podczas edycji zestawienia refundacyjnego istnieje możliwość podglądu i wydruku oszacowanego na podstawie edytowanych danych, zestawienia zbiorczego, Faktury VAT lub Zestawienia wewnętrznego. Wydruki dostępne są pod przyciskiem **[F10] Wydruki** (rys. 25).

| Ec     | ycja zestawieni     | a refundacyjnego             |                  |                  |                   |                              |                 |             |              |            |                    |               |                       |                                     |
|--------|---------------------|------------------------------|------------------|------------------|-------------------|------------------------------|-----------------|-------------|--------------|------------|--------------------|---------------|-----------------------|-------------------------------------|
|        | REGON apteki        |                              |                  |                  | Ide               | entyfikator nada             |                 |             |              |            |                    |               |                       |                                     |
| Data   | sprawozdania        | 2012.01.10 13:58             |                  |                  |                   | Kod umo                      |                 |             |              |            |                    |               |                       |                                     |
|        |                     | 01/2012 (2012.01.01          | - 2012.0         | 1.15)            |                   |                              |                 |             |              |            |                    |               |                       |                                     |
| Oso    |                     | Jan Kowalski                 |                  |                  |                   |                              |                 |             |              |            |                    |               |                       |                                     |
| zι     | Nr wewn.<br>pozycji | Data i godzina<br>realizacji | Numer<br>klienta | Numer<br>recepty | Pozyc. na<br>rec. | Oddział Upraw-<br>NFZ nienie | Odpłat-<br>ność | Ilość       | Wartość      | Refundacja | Opłata<br>pacjenta | Kod leku      | Cena zakupu<br>brutto | Cena detaliczna Data w<br>brutto re |
|        | 3                   | 2012.01.02 09:42             | 0010             | 0014             | 1                 | 12 X                         | 50%             | 1           | 7.39         | 3.69       | 3.70               | 5909990072316 | 6.04                  | 7.39 2012                           |
| >      | 4                   | 2012.01.02 11:01             | 0023             | 0033             | 1                 | 12 X                         | R               | 1           | 12.04        | 4.68       | 7.36               | 5909990015054 | 9.23                  | 12.04 2011                          |
|        |                     | 2012.01.02 11:01             | 0023             | 0033             | 2                 | 12 X                         | 30%             | 1           | 4.42         | 2.49       | 1.93               | 5909990110216 | 3.45                  | 4.42 2011                           |
|        | 5                   | 2012.01.02 11:09             | 0024             | 0035             | 1                 | 12 X                         | 30%             | 1           | 4.42         | 2.49       | 1.93               | 5909990110216 | 3.45                  | 4.42 2012                           |
|        | 6                   | 2012.01.02 11:10             | 0024             | 0036             | 1                 | 12 X                         | 30%             | 1           | 8.21         | 5.75       | 2.46               | 5909990734993 | 7.11                  | 8.21 2012                           |
|        | 7                   | 2012.01.02 11:11             | 0024             | 0037             | 1                 | 12 X                         | 30%             | 1           | 22.15        | 14.64      | 7.51               | 5909990787609 | 19.56                 | 22.15 2012                          |
| >      |                     | 2012.01.02 11:11             | 0024             | 0037             | 2                 | 12 X                         | 50%             | 1           | 14.69        | 7.34       | 7.35               | 5909990412112 | 11.30                 | 14.69 2012                          |
|        | 8                   | 2012.01.02 11:22             | 0025             | 0038             | 1                 | 12 X                         | 50%             | 1           | 21.08        | 7.93       | 13.15              | 5909990894826 | 18.07                 | 21.08 2012                          |
| >      | 9                   | 2012.01.02 11:34             | 0026             | 0040             | 1                 | 12 X                         | 30%             | 1           | 23.81        | 14.64      | 9.17               | 5909990077939 | 17.25                 | 23.81 2012                          |
| >      |                     | 2012.01.02 11:34             | 0026             | 0040             | 2                 | 12 X                         | R               | 1           | 21.12        | 8.73       | 12.39              | 5909990047987 | 16.97                 | 21.12 2012                          |
|        | 10                  | 2012.01.02 11:55             | 0031             | 0047             | 1                 | 12 X                         | 50%             | 1           | 7.42         | 3.69       | 3.73               | 5909990958719 | 6.26                  | 7.42 2012                           |
|        | 11                  | 2012.01.02 12:23             | 0036             | 0056             | 1                 | 12 X                         | 50%             | 2           | 14.78        | 7.38       | 7.40               | 5909990072316 | 6.04                  | 7.39 2012                           |
|        | 12                  | 2012.01.02 12:28             | 0037             | 0059             | 1                 | 12 X                         | 50%             | 1           | 26.20        | 13.10      | 13.10              | 5909990045532 | 21.14                 | 26.20 2012                          |
|        | 13                  | 2012.01.02 12:45             | 0038             | 0063             | 1                 | 12 X                         | 50%             | 1           | 28.73        | 12.56      | 16.17              | 5909990840113 | 23.79                 | 28.73 2012                          |
|        | 14                  | 2012.01.02 13:48             | 0043             | 0070             | 1                 | 12 X                         | 30%             | 1           | 30.80        | 11.90      | 18.90              | 5909990481118 | 27.66                 | 30.80 2011                          |
|        |                     | 2012.01.02 13:48             | 0043             | 0070             | 2                 | 12 X                         | R               | 1           | 19.44        | 3.12       | 16.32              | 5909991125615 | 18.67                 | 19.44 2011                          |
|        |                     | 2012.01.02 13:48             | 0043             | 0070             | 3                 | 12 X                         | R               | 1           | 3.60         | 0.40       | 3.20               | 5909990370610 | 2.64                  | 3.60 2011                           |
|        | 15                  | 2012.01.02 14:01             | 0046             | 0073             | 1                 | 12 X                         | 50%             | 2           | 30.60        | 12.36      | 18.24              | 5909990980512 | 12.07                 | 15.30 2011                          |
|        | 16                  | 2012.01.02 15:15             | 0052             | 0083             | 1                 | 12 X                         | R               | 1           | 158.56       | 155.36     | 3.20               | 5909990820320 | 146.63                | 158.56 2011                         |
|        | 17                  | 2012.01.02 15:24             | 0054             | 0085             | 1                 | 12 X                         | 50%             | 1           | 33.75        | 4.68       | 29.07              | 5909990742417 | 35.83                 | 33.75 2012                          |
|        | 18                  | 2012.01.02 15:42             | 0058             | 0087             | 1                 | 12 X                         | R               | 1           | 18.39        | 15.19      | 3.20               | 5909990063413 | 14.91                 | 18.39 2012                          |
|        | 19                  | 2012.01.02 15:56             | 0061             | 0088             | 1                 | 12 X                         | R               | 1           | 18.39        | 15.19      | 3.20               | 5909990063413 | 14.91                 | 18.39 2012                          |
|        | 20                  | 2012.01.02 16:13             | 0065             | 0092             | 1                 | 12 X                         | 50%             | 2           | 49.32        | 9.36       | 39.96              | 5909990573752 | 28.99                 | 24.66 2012                          |
|        | 21                  | 2012.01.02 16:30             | 0067             | 0094             | 1                 | 12 X                         | 30%             | 1           | 9.74         | 6.82       | 2.92               | 5909990410729 | 9.87                  | 9.74 2012                           |
|        |                     | 2012.01.02 16:30             | 0067             | 0094             | 2                 | 12 X                         | 50%             | 1           | 10.86        | 5.43       | 5.43               | 5909990932122 | 8.25                  | 10.86 2012                          |
|        |                     | 2012.01.02 16:30             | 0067             | 0094             |                   | 1 Zes                        | tawienie zbio   | orcze       | 10.86        | 5.43       | 5.43               | 5909990932122 | 8.25                  | 10.86 2012                          |
| ٠ 🗌    |                     |                              |                  |                  |                   | Fak                          | tura VAT        |             |              |            |                    |               |                       | •                                   |
| [F9] F | ltruj według: Ws    | zystkie pozycje              | -                |                  |                   | Zes                          | tawienie wew    | vnetrzne    |              |            |                    |               |                       |                                     |
| (In:   | 1 Zaznacz           | [F4] Zmień [F5] Ostrzeżer    | nia (F8          | l Usuń           | [Ctrl+F10] 2      | Zapisz [F10] Wy              | druki 🕶 🛛 🕅     | 12] Korekta | Esc] Zamknii |            |                    |               |                       |                                     |

Rysunek 25. WYDRUKI

UWAGA!! Wydruki te nie są dokumentami przekazywanymi do NFZ.

5.2 Funkcja **"Zbiorcza ewidencja recept"** została przeniesiona do głównego okna modułu APW21-Zestawienia (rys. 25).

|                                                 | - , , , ,                      | ski n <u>e</u> runuacje    | Inne <u>F</u> K         | Pomo <u>c</u>               |             |
|-------------------------------------------------|--------------------------------|----------------------------|-------------------------|-----------------------------|-------------|
| NFZ 2<br>lestawienie Zest. z<br>efundacyjne rec | zbiorów Zysk<br>cept Całkowity | 4<br>Rozliczenie<br>obrotu | Rozliczenie<br>fiskalne | 6<br>Zbior. ewid.<br>recept | 0<br>Koniec |

Rysunek 26. ZBIORCZA EWIDENCJA RECEPT

5.3 W module APW23-Kontrola → menu "Kontrola leków" została dodana funkcja "Raport zmian kodów EAN" (rys. 27), dokonująca analizy zamian kodów EAN dla tych samych produktów pomiędzy poprzednim wykazem a obecnym obwieszczeniem, uwzględniając stan apteczny.

| Mechanizm wymiany danych oraz | Wykonał: | Sprawdził: | Zatwierdził: | Stropp 14 7 16 |
|-------------------------------|----------|------------|--------------|----------------|
| rozliczeń apteka – NFZ        |          |            |              | 500014 2 10    |

|   | INSTRUKCJA UŻYTKOWNIKA                               |                      |            |  |          |        |  |
|---|------------------------------------------------------|----------------------|------------|--|----------|--------|--|
|   | Mechanizm wymiany danych oraz rozliczeń apteka – NFZ |                      |            |  |          | KS-AOW |  |
| 3 | ISO 9001:2008                                        | Dokument: 2012.01.16 | Wydanie: 1 |  | Waga: 90 |        |  |

Analiza wykonywana jest na podstawie danych z porównania Wykazów Leków Refundowanych obowiązujących do dnia 31.12.2011 r. oraz Obwieszczenia obowiązującego od dnia 01.01.2012 r.

| rogram Kontrola sprzedaży           | Kontrola zakupów Kontrola leków Inne Opcje Pomoc                                                                                                    |
|-------------------------------------|----------------------------------------------------------------------------------------------------|
| 1 2<br>Obecność<br>kodów Poprawność | 3   4     Zdublowane   Leki z błędnym kodem EAN     Leki z błędnym kodem EAN     Leki z błędnym limitowane     Limity wzorcowe z bazy KS-BLOZ     Leki z błędnym limitem     Ctrl+4     Leki bez odpowiednika w BLOZ'ie     Test wpisywania zamienników (ABD)     Porównanie bazy leków z BLOZ'em     Lista najtańszych odpowiedników     Leki, które zniknęły z list refundacyjnych |

Rysunek 27. RAPORT ZMIAN KODÓW EAN

**UWAGA!!** Funkcja nie gwarantuje pełnej wiarygodności zawartych informacji, szczególnie w odniesieniu do pozycji, o których wiedza jest niedostępna.

### 6. Wykonywanie korekt do zestawień refundacyjnych.

Wykonanie korekty do zestawienia refundacyjnego możliwe jest tylko w wypadku, gdy raport ma status **"Uzgodniono z NFZ"** i przebiega analogicznie do procesu opisanego w punkcie 3 niniejszej instrukcji – "Weryfikacja komunikatu zwrotnego otrzymanego z NFZ".

#### 7. Możliwe statusy raportów refundacyjnych:

- **Bufor** raport znajduje się w buforze, nie został jeszcze zatwierdzony ani zapisany, można go usunąć lub modyfikować.
- Zatwierdzono raport został zatwierdzony, nie można go już modyfikować.
- **Przekazano do NFZ** raport został zapisany do pliku XML, powinien teraz zostać wczytany na portalu świadczeniodawcy. Raportu z tym statusem nie można modyfikować ani usuwać.
- Wczytano kom. Zwrotny do raportu został wczytany komunikat zwrotny, pobrany z portalu świadczeniodawcy.
- **Trwa uzgadnianie z NFZ** trwa proces uzgadniania danych związany z wczytywaniem i odnoszeniem się apteki do komunikatów zwrotnych z NFZ.
- Uzgodniono z NFZ Pobrano i zaakceptowano ostateczną wersję zestawienia refundacyjnego z NFZ.

| Mechanizm wymiany danych oraz | Wykonał: | Sprawdził: | Zatwierdził: | Stropp 15 7 16 |
|-------------------------------|----------|------------|--------------|----------------|
| rozliczeń apteka – NFZ        |          |            |              | 500018 15 2 10 |

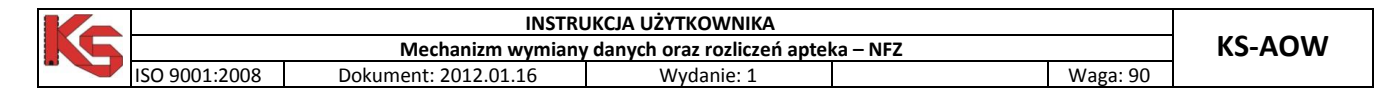

## III. INFORMACJE SERWISOWE.

W module APW22 Kartoteki → menu "Kartoteki" → Refundatorzy → karta Refundatora → Zakładka "Ctrl+3 Inne" znajduje się funkcja serwisowa związana z generowaniem identyfikatora instalacji wymaganego przy komunikacji z NFZ. Funkcja może być używana wyłącznie przez serwis w przypadku awarii i utraty danych, w procesie komunikacji z NFZ i nie powinna być używana przez użytkownika.

| trl+1] Ogólne [Ctrl+2] Ustawienia [Ctrl+3] Inne                                          |  |
|------------------------------------------------------------------------------------------|--|
| Umieszczaj na zestawieniu refundacyjnym poniższe informacje<br>Odbiorca i płatnik dowodu |  |
| Śląski Oddział Wojewódzki Narodowego Funduszu Zdrowia                                    |  |
| z siedzibą w Katowicach                                                                  |  |
| Adres: ul.Kossutha 13, 40-844 Katowice                                                   |  |
| Narodowy Fundusz Zdrowia<br>z siedzibą w Warszawie                                       |  |
| Adres: ul.Grójecka 186, 02-390 Warszawa                                                  |  |
| NIP: 1070001057                                                                          |  |
| Generuj ID Inst.<br>ID instalacji : 000001000020120111112433                             |  |
|                                                                                          |  |

Rysunek 28. GENEROWANIE IDENTYFIKATORA INSTALACJI

| Mechanizm wymiany danych oraz | Wykonał: | Sprawdził: | Zatwierdził: | Strong 16 7 16 |
|-------------------------------|----------|------------|--------------|----------------|
| rozliczeń apteka – NFZ        |          |            |              | 500018 10 2 10 |